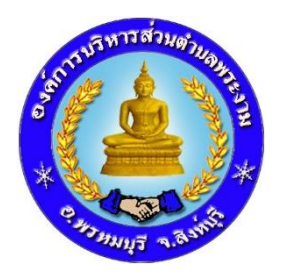

# **คู่มือ** วิธีการใช้งานระบบการให้บริการ E-Service

## แบบคำร้องขอรับความช่วยเหลือประชาชน

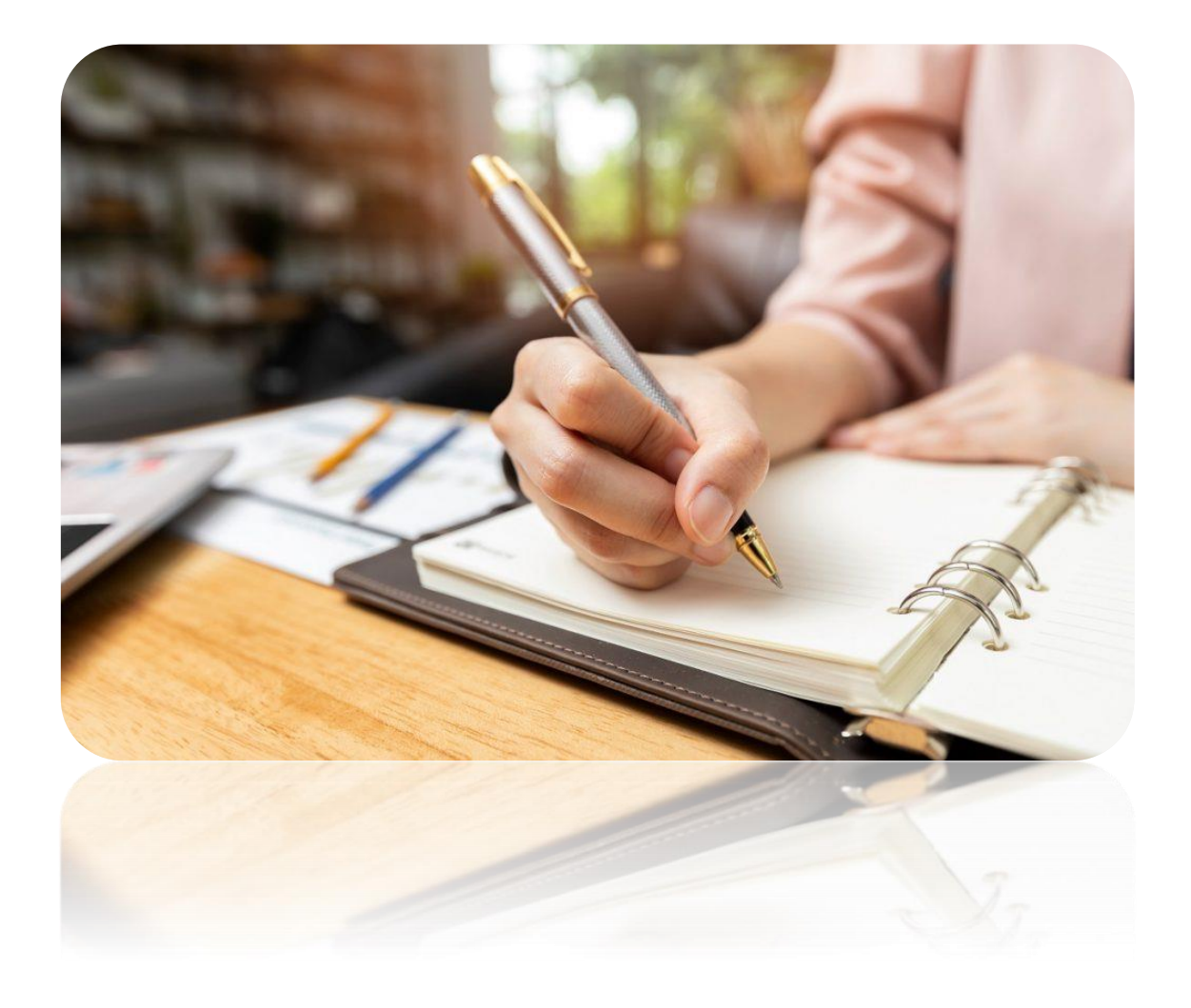

องค์การบริหารส่วนตำบลพระงาม อำเภอพรหมบุรี จังหวัดสิงห์บุรี

คู่มือ : รายละเอียดวิธีการใช้งานระบบการให้บริการ E-Service (สำหรับประชาชน)

คำร้องขอรับความช่วยเหลือประชาชน

1. เข้าหน้าหลักเว็บไซต์ อบต.พระงาม <u>www.prangam.go.th</u>

| ← → C 😅 prangam.go.th/inc | Jex/index.php                                |                                         | 1                                                           | ☆ 🛛 🎯 :       |
|---------------------------|----------------------------------------------|-----------------------------------------|-------------------------------------------------------------|---------------|
| 🌔 av                      | ค์การบริหารส่วนตำบลพระงาม <sub>แนงหลัก</sub> | สวนราชการ อีลมูลหน่วยงาน                | <b>ข้อมูลข่าวสาร</b> ข้อมูลการติดต่อ                        | ^             |
|                           |                                              |                                         | οσάπτευδικτειθουάτι<br>ΝΙΚΕΣΟΤΙΟ<br>Φιποινεικιμιζεί διοικόα | ua<br>naoriųš |
|                           | 9u##                                         | อนรับ เข้าสู่เว็บไซค์ องค์การบริหารส่วน | ดันหา                                                       | $\sim$        |
|                           | 🗠 ป้ายประชาสัมพันธ์                          | <b>NOT UT NOT</b>                       | บุคลากรภายใน                                                | 9:07          |

2. เลื่อนลงมาด้านล่าง จะพบ เมนู "E-SERVICE"

จากนั้นให้คลิกที่แบรนเนอร์สีฟ้า "แบบคำร้องขอรับความช่วยเหลือประชาชน"

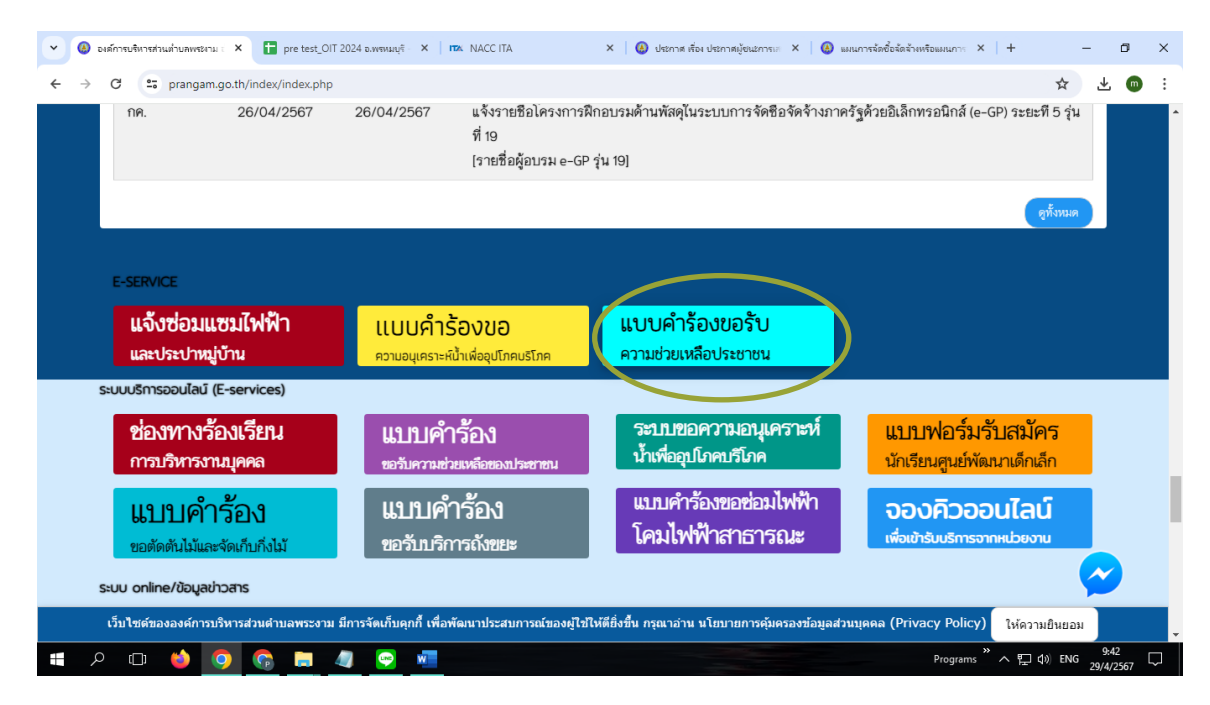

 เมื่อคลิกที่แบรนเนอร์ "แบบคำร้องขอรับความช่วยเหลือประชาชน" แล้ว ให้ท่านกรอกข้อมูลแบบคำร้องขอรับ ความช่วยเหลือประชาชน

#### กรอกข้อมูล ดังนี้

1/1

- **1. วันที่แจ้ง** (\*จำเป็นต้องกรอก) : ใส่วันเดือนปีที่แจ้งขอรับบริการ
- ชื่อ-นามสกุล ผู้แจ้ง (\*จำเป็นต้องกรอก) : ให้ระบุชื่อ และนามสกุลของผู้แจ้ง

| 📃 แบบคำร้องขอดวามอนุเคราะห์น้ำเพื่ออ                             | × 🛞 :::ยินดิต้อนรับสู่ก                                      | ารมส่งเสริมก                    | Insปกตรอ X                        | 🥹 ระบบค                            | าารประเมินประสิทธ์                        | ริภาพขององค์ 🗙           | +        |
|------------------------------------------------------------------|--------------------------------------------------------------|---------------------------------|-----------------------------------|------------------------------------|-------------------------------------------|--------------------------|----------|
| orms/d/1iYLn1ggaN6P5PJvjYZ0i5                                    | lcqGG1BQHt15ujFoJEy2                                         | 2WM/vie                         | wform?edi                         | t_requested:                       | =true                                     |                          |          |
| +:.                                                              |                                                              | <b>:</b> +                      | ອບເ                               | ת.WS:<br>ww.prangam.               | s <b>OTU</b>                              | :,                       |          |
| <b>แบบคำ</b><br>องศ์การบริหารส่<br>699502)<br>ดูมือริธีการใช้งาง | ร้องขอรับคว<br>วนต่าบลพระงาม อำเภอท<br>ผผ่านบริการ E-service | วามร<br><sup>พรหมบุรี ส</sup> ่ | ช่วยเา<br><sup>จังหวัดสิงห์</sup> | หลือป<br><sup>บุรี (ติดต่อสอ</sup> | <b>ระชาาช</b><br><sub>บถามเพิ่มเดิม</sub> | <b>ัน</b><br>ได้ที่ 036- |          |
| mame748596@<br>โช่ไปชั่รวมกับ                                    | )gmail.com สลับบัญชื<br>น                                    |                                 |                                   |                                    |                                           | Ø                        |          |
| * ระบุว่าเป็นศาถา                                                | เมที่จำเป็น<br>                                              |                                 |                                   |                                    |                                           |                          |          |
| วันที่แจ้ง *<br>วบที<br>วว/ดด/ปปปป                               | 1                                                            |                                 |                                   |                                    |                                           |                          | Ac<br>Go |
| ชื่อ-นามสกุล (ผู้<br>ศาตอบของคุณ                                 | เ้ยื่นคำขอ)*<br>2                                            |                                 |                                   |                                    |                                           |                          |          |
| หมายเลขบัตรป<br>ศาตอบของคุณ                                      | ระชาชน *<br>3                                                |                                 |                                   |                                    |                                           |                          |          |
| อยู่บ้านเลขที่ /<br>ศาตอบของคุณ                                  | ตำบล / อำเภอ / จังหวั<br>4                                   | ío *                            |                                   |                                    |                                           |                          |          |

หมายเลขบัตรประจำตัวประชาชน (\*จำเป็นต้องกรอก) : กรอกเลขบัตรประชาชนของผู้แจ้ง
 อยู่บ้านเลขที่/ตำบล/อำเภอ/จังหวัด (\*จำเป็นต้องกรอก) : กรอกบ้านเลขที่/ตำบล/อำเภอของผู้แจ้ง
 หมู่ที่ (\*จำเป็นต้องกรอก) : คลิกที่ช่องวงกลมเพื่อระบุหมู่ที่ของผู้แจ้ง

| <ul> <li>() หมู่ที่ 1</li> <li>() หมู่ที่ 2</li> </ul> | 5                  |               |   |
|--------------------------------------------------------|--------------------|---------------|---|
| ) หมู่ที่ 3                                            | Ŭ                  |               |   |
| 🔿 หมู่ที่ 4                                            |                    |               |   |
| 🔘 หมู่ที่ 5                                            |                    |               |   |
| 🔘 หมู่ที่ 6                                            |                    |               |   |
|                                                        |                    |               |   |
| หมายเลขโทรศั                                           | ัพท์ที่ติดต่อได้ * |               |   |
| สำคอบของคอเ                                            | 6                  |               |   |
| FI IVICILI LI LI VITEM                                 |                    |               |   |
| H INSTITUTÍK                                           |                    |               |   |
|                                                        |                    | <br>đ - 1 - A | 4 |

6. หมายเลขโทรศัพท์ที่ติดต่อได้ (\*จำเป็นต้องกรอก) : กรอกเบอร์โทรศัพท์ของผู้แจ้งหรือผู้ที่สามารถให้ ข้อมูลเพื่อติดต่อประสานงานได้

#### 7. ระบุเรื่องที่ต้องการได้รับการช่วยเหลือ (\*จำเป็นด้องกรอก)

### 7. จากนั้นกด : ส่ง

เมื่อกดส่งข้อมูลแล้ว หน้าจอจะขึ้นแสดงว่าเราได้บันทึกคำตอบของคุณไว้แล้ว

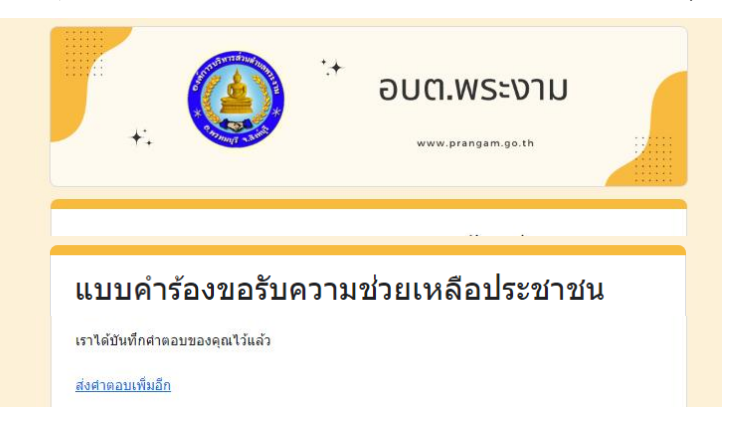